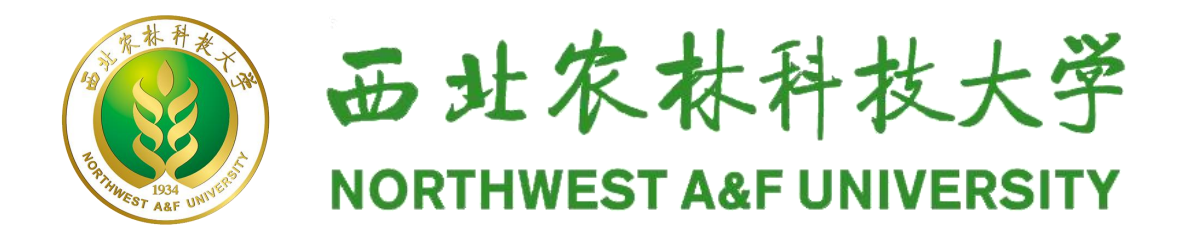

# 2024年强基计划报名流程

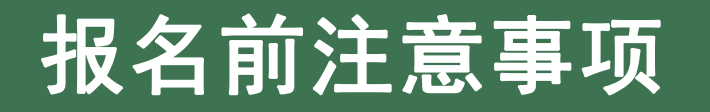

- 2024年我校强基计划面向河北、山西、安徽、山东、河南、湖南、重庆、四川、陕西、甘肃10个省份招生,其他省份考生因 未安排招生无法报名。高考综合改革省份选考科目要求为"物理,化学(2门科目考生均须选考方可报考)",非改革省份科类要 求为理工类。请考生报名前先确认自己是否符合以上报名条件要求。
- 我校强基计划招生专业为<u>生物育种科学</u>(专业概览附后)。生物育种科学专业的学习和实验涉及生物、化学等相关课程, 色弱、色盲考生请谨慎报考我校强基计划! (考生可参考《西北农林科技大学2023年本科招生章程》有关要求)
- 考生报名前务必先认真阅读《西北农林科技大学2024年强基计划招生简章》,深入了解强基计划招生有关内容,完整理解强基计划招生试点定位要求,深刻理解国家实施强基计划招生的重要意义,根据自身志趣、特长、身体健康状况等实际情况选择是否报名。通过强基计划录取的学生入校后原则上不得转到本学科之外的专业就读。
- ▶ 报名截止时间为5月1日零点(即4月30日前)。

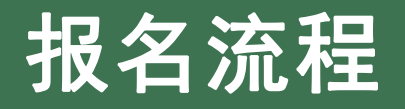

# (一) 进入报名平台

在浏览器中输入西北农林科技大学强基计划报名平台网址: https://bm.chsi.com.cn/jcxkzs/sch/10712,进入报名平台。

| 西北农林科技大学强基计划报名平台 报名首页 公告通知                                                         |                         |
|------------------------------------------------------------------------------------|-------------------------|
| 根名时间                                                                               | 登录                      |
| 2024-04-11 07:00 至 2024-05-01 00:00                                                | 注册                      |
|                                                                                    |                         |
| 西北农林科技大学2024年强基计划招生简章                                                              |                         |
| 为全面贯彻党的二十大精神和全国教育大会精神,深入落实《国务院关于深化考<br>进切4.制度改革的实施意见》(国长(2014)25号) 根据《教育部关于在部分高校开  |                         |
| 展基础学科招生改革试点工作的意见》(教学(2020)1号)等文件要求,经批准,我                                           | 0.64222                 |
| 校2024年继续开展基础学科招生改革试点(以下简称"强基计划"),探索多维度考核<br>评价模式,选拔一批有志向、有兴趣、有天赋的青年学生,培养具有全球视野和家国情 | 服务号(微信)<br>chsi_chesicc |
| 怀、专业基础扎实、综合素养高、创新意识强、未来致力于国家种业科技发展和种源安                                             |                         |
| 全的拔尖创新人才,为国家重大战略领域输送后备人才。<br>一、招生对象及报名条件                                           |                         |
| 符合2024年全国普通高等学校招生全国统一考试报名条件,综合素质优秀或基础                                              |                         |
| 学科拔尖,并有志于将来从事相关领域科学技术工作的高中毕业生均可申请报名。申请<br>报名考生分为以下两类:                              |                         |
| 第一米,综合委际份委 高者成结份昆纳者止                                                               |                         |

#### (二) 注册和登录

#### 1. 注册

首次使用该系统的考生, 应先注册学 信网账号(若考生之前已注册过可跳过 该步骤,直接登录)。在报名平台右侧 点击"注册"按钮,进入注册页面。 考生按照要求使用手机号实名注册, 注册时请填写考生本人的真实证件号码 和姓名。(请勿填写家长或者他人的姓 名和证件号码)

|                                                                                                    | 西北农林科技大学强基                  | 计划报名平台                                                                                                    | 报名首页                   | 公告通知                                                                          |            |
|----------------------------------------------------------------------------------------------------|-----------------------------|----------------------------------------------------------------------------------------------------|------------------------|-------------------------------------------------------------------------------|------------|
|                                                                                                    | 根名时间                        |                                                                                                    |                        | 登录                                                                            |            |
|                                                                                                    |                             |                                                                                                    |                        | 注册                                                                            |            |
| <text></text>                                                                                                    | 2024-04-11 07:00 全 2024-0   | 5-01 00:00                                                                                                    |                        |                                                                               |            |
|                                                                                                    | 招生简章                        |                                                                                                    |                        |                                                                               |            |
| C VINI 1 1 1 1 1 9 3 7 1 1 1 1 1 1 1 1 1 1 1 1 1 1 1 1 1 1                                                                                                    |                             | 十信自國(受信國)                                                                                                    | 实名注册                   | ₩ 登录   注册                                                                     |            |
| **好品時保守:       定用日台東大学品、協会体系は、学習供自体は高劣時、学習供自体は高劣時、学習供自体は高劣時、学習供自体は高劣時、学習供自体は高劣時、学習になる時間になどな時間におおおおおおおおおおおおおおおおおおおおおおおおおおおおおおおおおおおお                                                                                                    | 10131 平国间守然月子:              | こは心的 (ナロ的)                                                                                                    | ~~                     |                                                                               |            |
| Statistic for Statistic (Alleberk 20), Friedmark and Statistic and M. Statistic and Statistic and Stati | "学信网账号"可用于                  | 登录学信网各服务平台                                                                                                    |                        |                                                                               | 2          |
| #################################                                                                                                    | 支持的平台有:学信档案<br>陆)高校面向港澳会招生; | (含图像校对、学籍信息核对等<br>言自网、学职平台、国家大学生                                                                                                    | \$)、中国研究生的<br>就业服务平台、全 | 名生信息网、高考特殊类型招生报名平台、全国征兵网、学信就业、内地(祖国大<br>图1+学生创业服务研查。如果你在使用这些服务和注册过影响。服而任此服务使用 | 学信网<br>几器人 |
| 和田田<br>中田田<br>中田田<br>中田田<br>田田田<br>田田田<br>田田田<br>田田田町<br>田田田町<br>田田田田田<br>田田田田田田<br>田田田田田田田田<br>田田田田田田田田                                                                                                    | 其他服务,例如:如果感                 | 也心闷、了1、11、11、11、11、11、11、11、11、11、11、11、11、                                                                                                    | 进行"研招网上报名              | 一百万寸上的全面的时候,如天然已经加速三级为时已到起来了,入口方面的达到他们。<br>""、"兵役登记"、"应征入伍"等,而无需再次注册账号。       |            |
| * 年初号          * 股田敏世田          * 昭田敏世田          * 昭田朝          * 昭田朝          * 昭田朝          * 昭田朝          * 昭田朝          * 昭田朝          * 昭田朝          * 昭田朝          * 昭田朝          * 田田朝          * 田田朝          * 田田朝          * 田田朝          * 田田朝          * 田田朝          · 田田和          · 田田和          · 田田和          · 田田田          · 田田田          · 田田田          · 田田田          · 田田田          · 田田田田          · 田田田田田          · 田田田田          · 田田田田          · 田田田田          · 田田田田          · 田田田田          · 田田田田          · 田田田田          · 田田田田                                                                                                    |                             |                                                                                                    |                        | 简项注册                                                                          |            |
| * 短留验证码 (                                                                                                    | * 手机号                       |                                                                                                    |                        |                                                                               |            |
| <ul> <li>● 密码</li> <li>● 密码</li> <li>● 密码 (一)</li> <li>● 密码 (一)</li> <li>● 弦符 (一)</li> <li>● 拉松</li> <li>● 注册时请填写考生本人的真实证件号码和姓名。(博物填写家长或者他人的姓名和证件号码)</li> <li>● 证件 受配</li> <li>● 证件 导码 (一)</li> <li>● 正件 导码 (一)</li> <li>● 正件 导码 (一)</li> <li>● 正件 导码 (一)</li> <li>● 正件 导码 (二)</li> <li>● 正件 导码 (二)</li> <li>● 正件 号码 (二)</li> <li>● 正件 号码 (二)</li> <li>● 正任 号码 (二)</li> <li>● 正任 号码 (二)</li> <li>● 正任 号码</li></ul>                                                                                                    | * 短信验证码                     |                                                                                                    | 免费获取                   |                                                                               |            |
| ・ 広野輸     ・ 窓窃輸     ・ 窓窃輸     ・ 生     ・ 生     ・ 生     ・ 生     ・ 生     ・ 生     ・ 生     ・ 生     ・ 生     ・ 生     ・ 正     ・ 正 中导     ・ 正 中号     ・ 正 中号      ・ 正 中号     ・ 正 中号     ・ 正 中 ー ー ー ー ー ー ー ー ー ー ー ー ー ー ー ー ー ー                                                                                                    | * योग उत्तर                 |                                                                                                    |                        |                                                                               |            |
| ・ 密研輸込     ・ 生産     ・ 生産     ・ 生用时请填写考生本人的真实证件号码和姓名。(像勿填写家长或者他人的姓名和证件号码)     ・ 证件关型     「居見身份证     ・ 中国大陆地区用户推导设置周民身份证     ・ 证件号码     以下信息为选填页,忘记密码时可通过手机号找回密码     以下信息为选填页,忘记密码时可通过手机号找回密码     立即注册     近期     近期注册     北回答码                                                                                                    | E4123                       |                                                                                                    |                        |                                                                               |            |
| * 姓名                                                                                                    | * 密码确认                      |                                                                                                    |                        |                                                                               | °11 ×      |
| 注册时请填写考生本人的真实证件号码和姓名。《请勿填写家长或者他人的姓名和证件号码)                                                                                                    | * 姓名                        |                                                                                                    |                        |                                                                               |            |
| <ul> <li>※ 证件类型</li> <li>/&gt;         /&gt;             届民身份证             中国大陆地区用户推荐设置局民身份证。         </li> <li>※ 证件号码</li> <li>以下信息为选填项, 忘记密码时可通过手机号线回密码</li> <li>安全邮箱</li> <li>/&gt;             选項</li> </ul> <li>① 我已阅读开同意 (用户协议)、(操私政策) ② 接收学信网微信消息提醒</li> <li>/&gt;             <u>立即注册</u></li> <li>均向零码     </li>                                                                                                    |                             | 注册时请填写考生本人的真实                                                                                                    | 证件号码和姓名。               | (请勿填写家长或者他人的姓名和证件号码)                                                          |            |
|                                                                                                    | * 证件举型                      | 民民自必江                                                                                                    |                        |                                                                               |            |
| <ul> <li>・ 证件号码</li> <li>以下信息为选填项,忘记密码时可通过手机号找回密码</li> <li>安全邮箱</li> <li>□ 我已阅读并同意(用户协议)、《隐私政策》 ② 接收学信网微信消息提醒</li> <li>① 印注册</li> <li>按回答码</li> </ul>                                                                                                    |                             | H FOR IN ME                                                                                                    |                        |                                                                               |            |
| 以下信息为选填项, 忘记密码时可通过手机号找回密码<br>安全邮箱 选填   □ 我已阅读并同意《用户协议》、《隐私政策》 2 接收学信网微信消息提醒                                                                                                    | *证件号码                       |                                                                                                    |                        |                                                                               |            |
| 安全邮箱 洗填                                                                                                    |                             | 以下信息为选填项,忘记密码时                                                                                                    | 时可通过手机号找回              | 回答码                                                                           |            |
| □ 我已阅读并同意《用户协议》、《隐私政策》 ☑ 接收学信网微信消息提醒<br>立口印注册                                                                                                    | 安全邮箱                        | 选填                                                                                                    |                        |                                                                               |            |
|                                                                                                    |                             | □ 我已阅读并同音《用户协议》                                                                                                    | 》《隋秋政策》                | 2 埃尔艾信网游信当自提题                                                                 |            |
|                                                                                                    |                             | C SACINGBO INSIG WITH BIRK                                                                                                    | and another set        |                                                                               |            |
|                                                                                                    |                             | 立即注                                                                                                    |                        |                                                                               |            |
|                                                                                                    |                             | 120回100回<br>注册时遇到问题?进入帮助中/                                                                                                    | 2                      |                                                                               |            |
|                                                                                                    |                             | And Street and Street Street S |                        |                                                                               |            |

## (二) 注册和登录

#### 2. 登录

完成学信网账号注册的考生点 击"登录",进入登录页面,在相 应位置输入账号(注册的手机号) 和密码后(考生要牢记密码,若忘 记密码可使用注册的手机号找回), 点击"登录",即可进入报名页面。

# 西北农林科技大学强基计划报名平台 股名首页 公告通知 1 报名时间 第 第 2024-04-11 07:00 至 2024-05-01 00:00 第 第 1 招生简章 1 1 Datro和科技大学2024年强基计划招生简章 1 1 外全面贯彻党的二十大精神和全国教育大会精神, 深入落实《国务院关于深化考试招生制度改革的实施意见》(国发 (2014) 35号), 根据《教育部关于在部分离校开展基础学科招生改革试点工作的意见》(教学 (2020) 1号)等文件要求, 经批准, 我 1

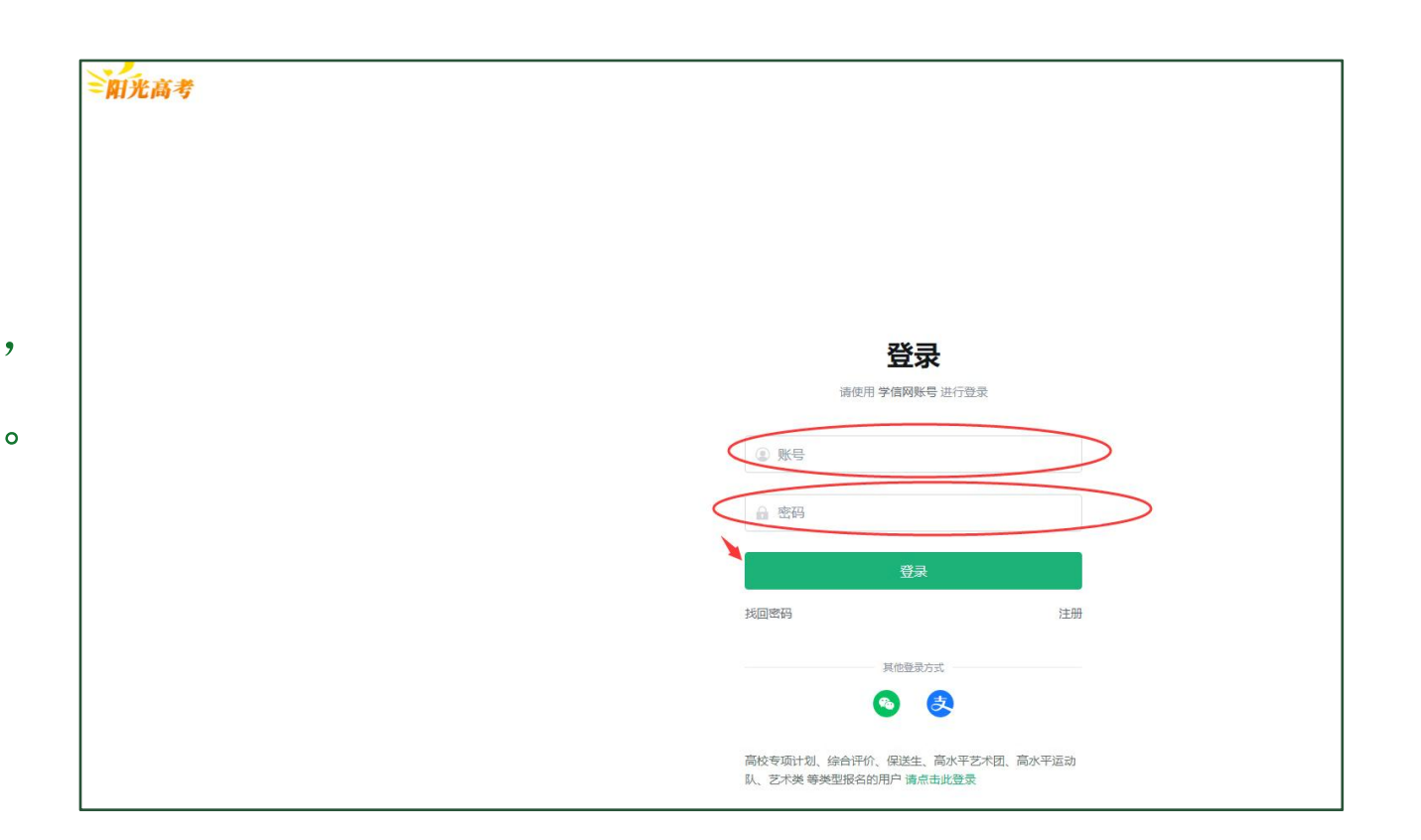

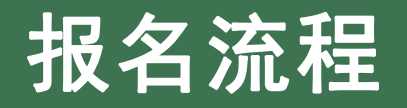

(三) 报名

# 进入报名页面后,考生在首页点击"开始报名",进入"基本信息"栏页面,按照要求开始填报信息。

| 西 | 記农林科技大学  | · 强基计划报名平台                                                                                                    |
|---|----------|----------------------------------------------------------------------------------------------------|
|   | ♠ 首页     | 首页                                                                                                    |
|   | ▲ 基本信息   |                                                                                                    |
|   | ▲ 紧急联系人  | <ol> <li>1. 请仔细阅读报考学校友布的招生简单及相关信息,以了解学校相关招生政策及要求。</li> <li>2. 您注册使用的手机号将用于接收学校或系统发送的有关信息,请确保手机号保持可用状态。同时,您可关注学信网微信公众号,接收学校<br/>和系统发送的有关信息。</li> </ol> |
|   | Q 招生计划查询 | 3. 为保证您正常使用本系统,请使用最新版 Chrome、Edge 浏览器。                                                                                                    |
|   | ■ 专业志愿填报 | 开始报名                                                                                                    |
|   | 区 考生确认   |                                                                                                    |
|   | ● 准考证下载  |                                                                                                    |
|   | Q 成绩查询   |                                                                                                    |
|   | ▲ 我的消息   |                                                                                                    |
|   |          |                                                                                                    |

#### (三) 报名

#### 1. 确认基本信息

- 考生在"基本信息"栏页面,认真核对本 人信息,并填写本人选考科目(高考改革 省份)或科类(非改革省份)信息。注意: 非改革省份考生科类为理工类,高考综合 改革省份考生须选考物理和化学方能报考。
- ▶ 以上信息确认无误后,点击"确认基本信息"按钮,进入"紧急联系人"栏页面。

| 西北农林科技大学  | 强基计划报名平台                                        |                                      | 报名首页    | 公告通知     | 测评工具 ~ | (1000)<br>(1000) | 退出 |
|-----------|-------------------------------------------------|--------------------------------------|---------|----------|--------|------------------|----|
| ♠ 首页      | 基本信息                                            |                                      |         |          |        |                  |    |
| ▲ 基本信息    | 注,以下信息本白于你注册的证件是                                | 四寸成的光在古老报夕信白 加方探问 法阻                 | 关系据夕际在制 | 加力技守     |        |                  |    |
| ▲ 紧急联系人   | 1. 以口写女日1 @ 10000000000000000000000000000000000 | 4.5 1997日本の1991日か。20日日2010日本目1991日本目 |         | 51001987 |        |                  |    |
| Q. 招生计划查询 | 考生照片:                                           |                                      |         |          |        |                  |    |
| ■ 专业志愿填报  |                                                 | K                                    |         |          |        |                  |    |
| 🖸 考生确认    | -                                               | 1000                                 |         |          |        |                  |    |
| ▲ 准考证下载   | 高考考生号:                                          | 10                                   |         |          |        |                  |    |
| Q. 成绩查询   | 姓名: 译                                           |                                      |         |          |        |                  |    |
| ▲ 我的消息    | 证件号码: (2002.)                                   |                                      |         |          |        |                  |    |
|           | 政治面貌: 5月                                        |                                      |         |          |        |                  |    |
|           | 高考生源省份: 湖南                                      |                                      |         |          |        |                  |    |
|           | 毕业中学名称: 湖南省:                                    | 中学                                   |         |          |        |                  |    |
|           | 应往届类型: 往届生                                      |                                      |         |          |        |                  |    |
|           | 外语语种: 英语                                        |                                      |         |          |        |                  |    |
|           | 高考首选科目: • 物理                                    | 历史                                   |         |          |        |                  |    |
|           | 高考再选科目: 🗸 化学                                    | 🔰 生物 🔽 思想政治 🗌 地理                     |         |          |        |                  |    |
|           | 确认表                                             | 本信息                                  |         |          |        |                  |    |

注意:考生科类或选考科目以外的信息,来自于考生注册的证件号 码对应的当年高考报名信息,在强基计划报名平台中无法修改。如有疑 问,请联系报名所在地招办核实。

#### (三) 报名

#### 2. 添加"紧急联系人"

- ▶ 考生在"紧急联系人"栏页面,点击 "新增紧急联系人",弹出"新增/修 改紧急联系人"对话框。
- ▶ 在对话框中填写紧急联系人信息,检查无误后,点击"确定",完成紧急联系人的添加或修改。
- 紧急联系人添加完成后,点击"下一步"进入"专业志愿填报"栏页面。 (此时考生也可以点击左侧菜单栏的"招生计划 查询"栏,查看我校在考生所在省份强基计划招 生计划数。)

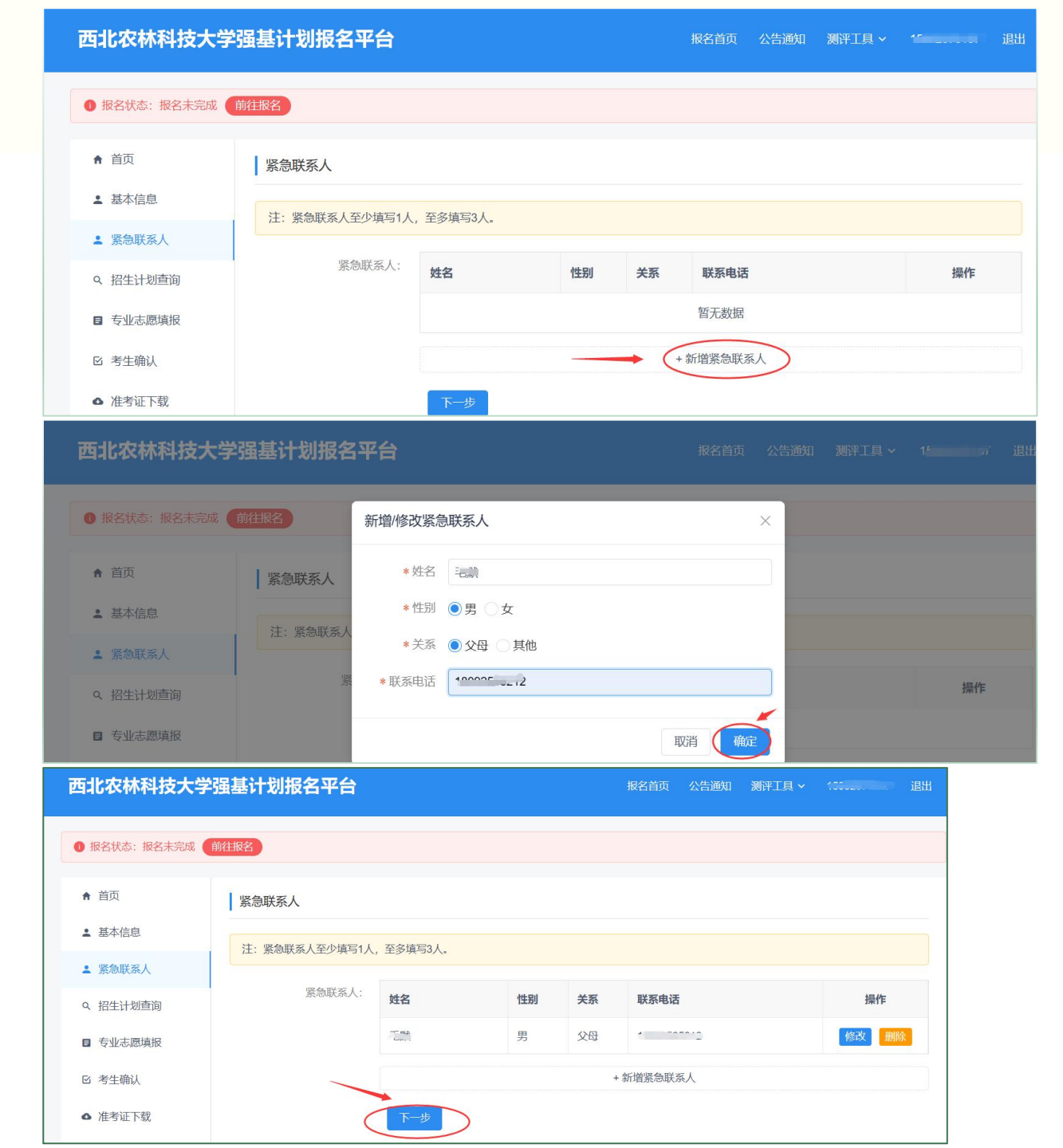

## (三) 报名

#### 3. 专业志愿填报

(1)首先进入"报名状态"页面,考生点击"开始填报",进入"报名须知"页面。

(2)考生在"报名须知"页面先 认真阅读"报名须知"。阅读完毕后, 点选"我已阅读并知悉相关要求", 点击"下一步",进入"报名条件" 页面。

#### 西北农林科技大学强基计划报名平台 报名首页 公告通知 测评工具 ~ 退出 ● 报名状态: 报名未完成 (前往报名) ▲ 首页 报名时间: 2024-04-11 07:00 至 2024-05-01 00:00。请在该时间段内完成志愿填报,未完成的志愿将视为无效志愿。 ▲ 基本信息 ┃ 报名状态 ● 紧急联系人 报名未完成,还需进行如下步骤:报名须知、报名条件、破格信息、附加信息、志愿专业、确认志愿、上传志愿表 Q 招生计划查询 开始填报 取消报名 西北农林科技大学强基计划报名平台 报名首页 公告通知 测评工具 > (1999年1997年17) 退出 报名状态:报名未完成 前往报名 ♠ 首页 1 报名须知 2 报名条件 破格信息 ④ 附加信息 确认志愿 7 下载志愿表 8 上传志愿表 5 志愿专业 填报完成 ▲ 基本信息 报名须知 紧急联系人 1.考生报名前务必先认真阅读《西北农林科技大学2024年强基计划招生简章》,深入了解强基计划招生有关内容,完整理解强基计划招生试点定位 要求,深刻理解国家实施强基计划招生的重要意义,根据自身志趣和特长等实际情况确定是否报名。我校强基计划招生专业为生物育种科学。通过强 Q 招生计划查询 基计划录取的学生入校后原则上不得转到本学科之外的专业就读。 2.考生应在规定时间内完成报名并确认志愿,上传志愿表。注意:上传的志愿表须有考生本人亲笔签名。考生不得填报虚假信息,若有弄虚作假等情 ■ 专业志愿填报 况一经发现将取消报名资格,并通报生源所在省份招生考试机构。 区 考牛确认 3.考生根据自身实际情况选择一个报名条件报考即可。请注意有关报名条件说明,确保自己符合相应报名条件。 4.考生应诚实守信,完成报名并通过审核的考生,若确认参加校考须通过报名平台签定承诺书,对于确认参加我校考核又无故放弃的考生,我校将如 ● 准考证下载 实记录并通报生源省份招生考试机构。 5.有关招生考试事宜,请考生及时关注我校本科招生网 (https://zhshw.nwsuaf.edu.cn/)有关通知,并按要求做好相应准备。招生咨询电话: 029-Q 成结查询 87091406、87091407 (工作日8:00-12:00,14:00-18:00) ▲ 我的消息 ✓ 我已阅读并知悉相关要求

## (三) 报名

#### 3. 专业志愿填报

(3)在"报名条件"页面,考生
 根据自身实际情况在"选择报名条件"
 中点选符合的报名条件,然后点击
 "下一步",进入"破格信息"页面。

(4) 在"破格信息"页面,考生
在"是否申请破格"点选"是"或
"否"。选择第一类报名条件的考生
点选"否"即可。注意:点选"是"
须符合第二类报名条件,请考生谨慎
选择。点选完毕后,点击"下一步",
进入"附加信息"页面。

#### 西北农林科技大学强基计划报名平台

报名首页 公告通知 测评工具 > 15

| 1 报名状态: 报名未完成 | 前往服名                                                                  |
|---------------|-----------------------------------------------------------------------|
|               |                                                                       |
| ♠ 首页          | ◇报名须知 ─ ◇报名条件 ─ ◇破格信息 ─ ④附加信息 ─ ⑤志愿专业 ─ ⑥ 确认志愿 ─ ⑦ 下载志愿表 ◎上传志愿表 ◎填报完成 |
| ▲ 基本信息        | 报名条件                                                                  |
| • 哆刍硭亥人       |                                                                       |
|               | 考生根据实际情况选择其中1个报名条件。                                                   |
| Q 招生计划查询      |                                                                       |
|               | 选择报名条件:                                                               |
| ■ 专业志愿填报      | 符合2024年全国普通高等学校招生全国统一考试报名条件,相关学科领域具有突出才能和表现的考生。该类考生高                  |
|               |                                                                       |
| 区 考生确认        | 于加较须任奴子、彻理、化子、工物子、启动子任 子科契你已元兄贲于从主国厌贲二守关及以上关现。                        |
|               |                                                                       |
| ▲ 准考证下载       |                                                                       |

| 西北农林科技大学     | 学强基计划报名平台 退出 退出                                                            |
|--------------|----------------------------------------------------------------------------|
| ● 报名状态:报名未完成 | 前往报名                                                                       |
| ♠ 首页         | ◇报名须知 ─ ◇报名条件 ─ ◇ 破格信息 ─ ④ 附加信息 ─ ⑤ 志愿专业 ─ ⑥ 确认志愿 ─ ⑦ 下载志愿表 ⑧ 上传志愿表 ⑨ 填报完成 |
| ▲ 基本信息       | 破格信息                                                                       |
| ▲ 紧急联系人      | 须符合第二类报名条件。                                                                |
| Q.招生计划查询     | 是否申请破格:                                                                    |
| ■ 专业志愿填报     |                                                                            |

第二类考生高中阶段须在数学、物理、化学、生物学、信息学任一学 科奥林匹克竞赛中获<mark>全国决赛二等奖及以上奖项</mark>。

(三) 报名

#### 3. 专业志愿填报

(5) 在"附加信息"页面,因学 校无附加信息,考生请直接点击"下 一步",进入"志愿专业"页面。

| 西北农林科技大学强基计划报名平台 退出 报名首页 公告通知 测评工具 ~ 退出 |                                                                                      |  |  |  |
|-----------------------------------------|--------------------------------------------------------------------------------------|--|--|--|
| ● 报名状态: 报名未完成                           | 前往报名                                                                                 |  |  |  |
| ♠ 首页                                    | ⊘报名须知 ── ②报名条件 ── ②破格信息 ── ②附加信息 ── ③ 志愿专业 ── ⑥ 确认志愿 ── ⑦ 下载志愿表 ── ⑧ 上传志愿表 ── ⑨ 填报完成 |  |  |  |
| ▲ 基本信息                                  | 附加信息                                                                                 |  |  |  |
| ▲ 紧急联系人                                 | 学校无断加信息,请直接点击下一步。                                                                    |  |  |  |
| Q 招生计划查询                                |                                                                                      |  |  |  |
| ■ 专业志愿填报                                |                                                                                      |  |  |  |

### (三) 报名

#### 3. 专业志愿填报

(6)在"志愿专业"页面,考生
点击"添加",在弹出的对话框中点
选"(090116)生物育种科学 - (01)
生物育种",在"是否服从专业调剂"
中点选"服从专业调剂"或"不服从
专业调剂"均可,随后点击"确定",
返回"志愿专业"页面。

#### 西北农林科技大学强基计划报名平台

报名首页 公告通知 测评工具 > •••••••• 退出

| 1 报名状态:报名未完成 | 前往报名                                                                             |
|--------------|----------------------------------------------------------------------------------|
| ♠ 首页         | ◇报名须知 ── ◇报名条件 ── ◇破格信息 ── ◇附加信息 ── ⑤ 志愿专业 ── ⑥ 确认志愿 ── ⑦ 下载志愿表  ⑧ 上传志愿表  ⑨ 填报完成 |
| ▲ 基本信息       | 志愿专业                                                                             |
| ▲ 紧急联系人      | 我校强基计划招生专业为生物育种科学,请考生结合个人兴趣、志向、特长等实际情况填报。                                        |
| Q 招生计划查询     |                                                                                  |
| ■ 专业志愿填报     | 专业志愿                                                                             |
| ☑ 考生确认       | 志愿顺序 专业 操作                                                                       |
| ● 准考证下载      | 暂无数据                                                                             |
| Q、成绩查询       | <u></u> <u> </u>                                                                 |
| ▲ 我的消息       |                                                                                  |
| 西北农林科技大学     |                                                                                  |
| ● 报名状态:报名未完成 | <b>专业志愿</b> ※ 2011年1月1日日日日日日日日日日日日日日日日日日日日日日日日日日日日日日日日日                          |
| ♠ 首页         | 1、根据您的报名信息,及学校专业招生要求,您可以填报以下专业。                                                  |
| ▲ 基本信息       | ♥ 090116)生物育种科学 - (01)生物育种                                                       |
| ▲ 紧急联系人      | 2、是否服从专业调剂                                                                       |
| Q 招生计划查询     | ● 不服从专业调剂                                                                        |
| ■ 专业志愿填报     | 修改 删除 取消 通定                                                                      |
| 区 考生确认       | 志愿顺序  专业     操作                                                                  |
| ▲ 准考证下载      | 1 (090116)生物育种科学 - (01)生物育种 个 ↓                                                  |
| Q 成绩查询       | 下一步                                                                              |

### (三) 报名

#### 3. 专业志愿填报

(7) 考生此时可以看到已填报的 专业,然后点击"下一步",进入 "确认志愿"页面。

#### 西北农林科技大学强基计划报名平台

| ● 报名状态: 报名未完成 ( | 前往报名     |                                                                  |       |
|-----------------|----------|------------------------------------------------------------------|-------|
| ♠ 首页            | ⊘报名须知──⊘ | ●报名条件 ── ◇ 破格信息 ── ◇ 附加信息 ── ⑤ 志愿专业 ── ⑥ 确认志愿 ── ⑦ 下载志愿表 ⑧ 上传志愿表 | ③填报完成 |
| ≗ 基本信息          | 志愿专业     |                                                                  |       |
| ≗ 紧急联系人         | 我校强基计划招华 | 生专业为生物育种科学 请考生结合个人兴趣 志向 特长等实际情况填根                                |       |
| Q、招生计划查询        |          |                                                                  |       |
| ■ 专业志愿填报        | 专业志愿(不   | 服从专业调剂)                                                          | 修改 删除 |
| 区 考生确认          | 志愿顺序     | 专业                                                               | 操作    |
| ▲ 准考证下载         | 1        | (090116)生物育种科学 - (01)生物育种                                        | ↑ ↓   |
| Q. 成绩查询         |          | 下─步                                                              |       |
| ▲ 我的消息          |          |                                                                  |       |

## (三) 报名

#### 3. 专业志愿填报

(8) 考生在"确认志愿"页面, 对"西北农林科技大学2024年强基计 划志愿表"有关信息进行核对,无误 后点选"我已阅读并知悉相关要求", 点击"确认志愿",进入"下载志愿 表"页面。

#### 西北农林科技大学强基计划报名平台

报名首页 测评工具 ~ 1.... 退出 公告通知

| 首页     | ⊘报名须知 ── ⊘报名条件 - | 一 ② 破格信息 — ②  | 附加信息 — 🕑 志愿专业 | — ⑥确认志愿 — ⑦ 下载志愿                  | 表 ⑧上传志愿表 ⑨填 |
|--------|------------------|---------------|---------------|-----------------------------------|-------------|
| 基本信息   | 确认志愿             |               |               |                                   |             |
| 紧急联系人  |                  |               |               | 四甘汁剂于固丰                           |             |
| 招生计划查询 | 七夕日, ヘルママン       | 四 <b>-</b>    | 6农林科技入子2024年  | 强奉订划心愿衣<br><sub>士 直 主 伯 马</sub> 。 | 0.0 001     |
| 专业志愿填报 |                  | 5002329       |               |                                   | 2           |
| 考生确认   | ·                | - m. 1        | 政治面貌          | <u> </u>                          |             |
| 准考证下载  | 性别               | 男             | 证件号码          |                                   |             |
| 成绩查询   | 生源省份             | 湖南            | 联系电话          | <u> </u>                          | X           |
| 我的消息   | 毕业中学             | 湖南省、          | 7学            |                                   |             |
|        | 高考考试科类           | 物理类 (首选科目:    | 物理,再选科目:化学、)  | 思想政治)                             |             |
|        | 外语语种             | 英语            | 应往届类型         | 往届生                               |             |
|        | 是否申请破格           | 否             |               |                                   |             |
|        | 专业志愿(不服从         | 专业调剂)         |               |                                   |             |
|        | 志愿顺序             | 专业            |               |                                   |             |
|        | 1                | (090116)生物育种科 | 学 - (01)生物育种  |                                   |             |
|        | 考生须在规定时间         | 内确认志愿,确认志愿后   | 不能修改。         |                                   |             |

## (三) 报名

#### 3. 专业志愿填报

(9) 在"下载志愿表"页面,考 生点击"下载PDF志愿表",下载完 毕后打开文件(或拷贝至连接打印机 的电脑),将志愿表使用A4纸打印出 来。

#### 

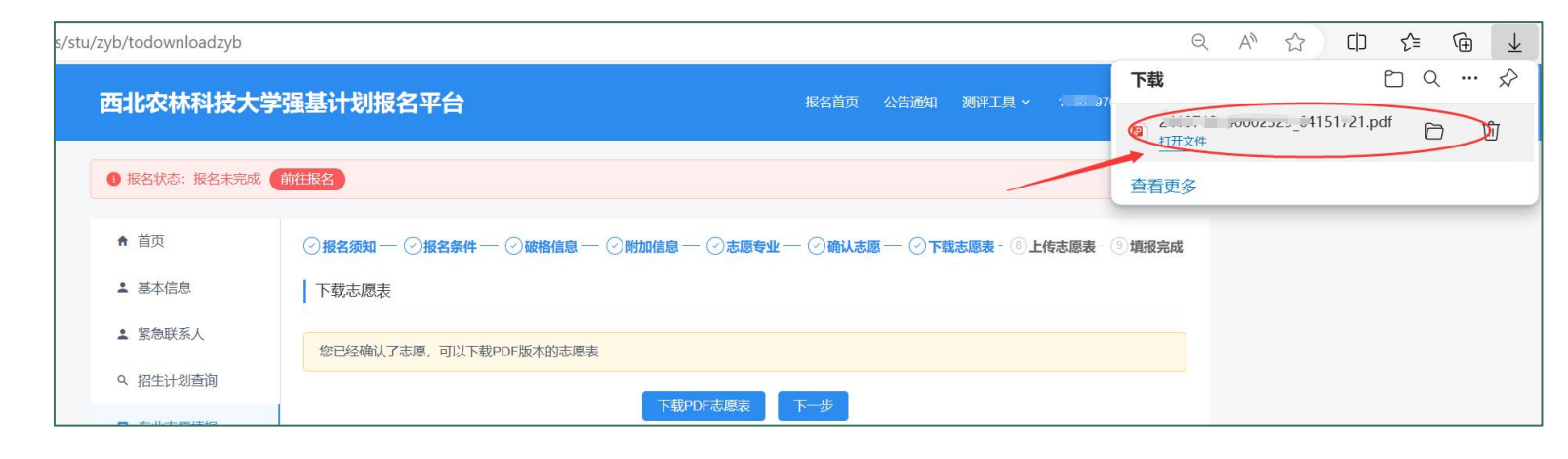

#### (三) 报名

#### 3. 专业志愿填报

(10) 志愿表签字。考生在打印的志愿 表右下方"本人签字"处,使用黑色中性 笔亲笔签写本人姓名,确认志愿。

(11)考生将完成签字的志愿表扫描或 拍照成图片,要求为JPG、JPEG或PNG格式 图片,大小10KB 至 10MB,务必清晰可辨 和完整(所有信息均能看到)。

| C-211   |                                                      |                                                                                                    |                                                                                                    |
|---------|------------------------------------------------------|----------------------------------------------------------------------------------------------------|----------------------------------------------------------------------------------------------------|
|         | 政治面貌                                                 | <b>《</b> 二》员                                                                                                    | 0                                                                                                    |
| 男       | 证件号码                                                 | والجنوبة والجا مترجعه                                                                                                    |                                                                                                    |
| 湖南      | 联系电话                                                 |                                                                                                    |                                                                                                    |
| 湖南省气,、、 | 中学                                                   | L                                                                                                    | -                                                                                                    |
| 物理类(首选科 | +目:物理,再选科目:化                                         | :学、思想政治)                                                                                                    |                                                                                                    |
| 英语      | 应往届类型                                                | 往届生                                                                                                    |                                                                                                    |
| 否       |                                                      | b.                                                                                                    |                                                                                                    |
| 不服从专业训  | 周剂)                                                  |                                                                                                    |                                                                                                    |
| 专业      |                                                      |                                                                                                    |                                                                                                    |
|         | 男<br>湖南<br>物理类(首选和<br>英语<br>否<br><b>下服从专业训</b><br>专业 | 男     证件号码       湖南     联系电话       湖南省     中学       物理类(首选科目:物理,再选科目:依       英语     应往届类型       否       下服从专业调剂)       专业 | 男     证件导码       湖南     联系电话       湖南省(1,)     中学       物理类(首选科目:物理,再选科目:化学、思想政治)       英语     应往届类型       往届生       否       下服从专业调剂)       专业 |

西北农林科技大学2024年强基计划志愿表

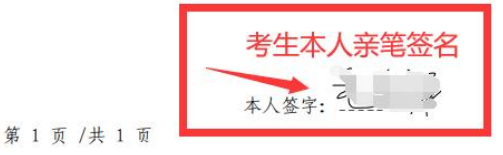

#### (三) 报名

#### 3. 专业志愿填报

(12)上传志愿表。考生在"在下载志愿表"页面点击"下一步",
进入"上传志愿表"页面;然后点击"上传志愿表"位置,按照要求上传完成签字的志愿表照片(图片)。

#### 

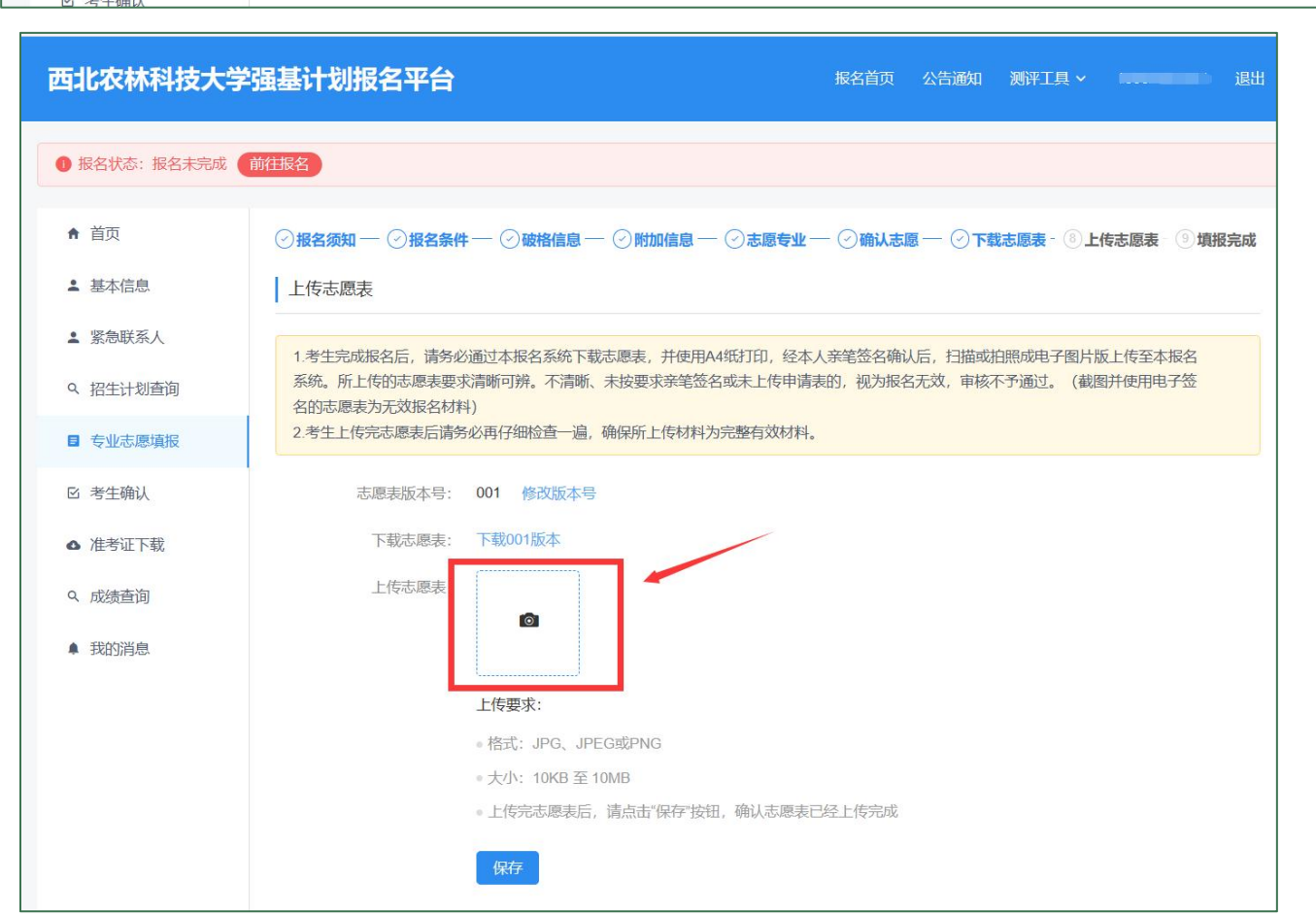

(三) 报名

#### 3. 专业志愿填报

(12)志愿表上传成功后,在 "上传志愿表"位置可以看到志愿表 缩略图。建议考生再次点击查看已上 传的志愿表,认真检查,确保上传志 愿表符合要求。

检查完毕后,考生点击"保存", 进入到"填报完成"页面。

#### 西北农林科技大学强基计划报名平台

报名首页 公告通知 测评工具 🗸 🔜 👘 退出

| ▶ 报名状态: 报名未完成 | 前往报名                                                                                                    |
|---------------|----------------------------------------------------------------------------------------------------|
| ♠ 首页          | ◇报名须知 — ◇报名条件 — ◇破格信息 — ◇附加信息 — ◇志愿专业 — ◇确认志愿 — ◇下载志愿表 - ⑧上传志愿表 - ⑨填报完成                                                                          |
| ▲ 基本信息        | 上传志愿表                                                                                                    |
| 1 紧急联系人       |                                                                                                    |
| 2 招生计划查询      | 1.5 土元规规石后, 原为必通过平规石系统下阶级必续表, 开使用种物团订印, 至平大宗毛亚石砷的石, 打油或石帜规格于窗方 敞上 [6 主本] 及石<br>系统。 所上传的志愿表要求清晰可辨。不清晰、未按要求亲笔签名或未上传申请表的, 视为报名无效, 审核不予通过。 (截图并使用电子签 |
| ■ 专业志愿填报      | 名的志愿表为元双报名材料)<br>2.考生上传完志愿表后请务必再仔细检查一遍,确保所上传材料为完整有效材料。                                                                                           |
| 2 考生确认        | 志愿表版本号: 001 修改版本号                                                                                                    |
| > 准考证下载       | 下载志愿表: 下载001版本                                                                                                    |
| 2、成绩查询        | 上传志愿表:                                                                                                    |
| ▲ 我的消息        |                                                                                                    |
|               | 上传要求:                                                                                                    |
|               | 。格式: JPG、JPEG或PNG                                                                                                    |
|               | ◎大小: 10KB 至 10MB                                                                                                    |
|               | 。上传完志愿表后,请点击"保存"按钮,确认志愿表已经上传完成                                                                                                    |
|               | 保存                                                                                                    |

#### (三) 报名

#### 3. 专业志愿填报

(13)在"填报完成"页面,考
生点击"返回",可以看到"报名状态"为"报名完成","审核状态"
为"待审核"。

此时考生网上报名已顺利 完成,可退出报名平台。

| 西北农林科技大学                                                                            | 强基计划报名平台 服名首页 公告通知 溯評工具 > 1、 3.3.5.5.5.3.3.3.3.3.3.3.3.3.3.3.3.3.3.3                                                                                                    |
|-------------------------------------------------------------------------------------|----------------------------------------------------------------------------------------------------|
| ● 报名状态:报名完成 前                                                                       | <b>往股名</b> ): 車核状态: 待車核                                                                                                    |
| <ul> <li>▲ 首页</li> <li>▲ 基本信息</li> <li>▲ 緊急联系人</li> <li>Q 招生计划查询</li> </ul>         | <ul> <li>○报名须知 — ○报名条件 — ○破格信息 — ○附加信息 — ○志愿专业 — ○ 确认志愿 — ○下载志愿表 - ○上传志愿表 - ○墳报完成<br/>填报完成</li> <li>志愿已经填报完成,请耐心等待学校审核。<br/>如需删除志思,请到 基本信息 处点击 取消报名。</li> <li>在取消报名重新填报时,请确保要填报学校的报名时间仍然是打开的,否则可能无法再次报名。</li> </ul> |
| <ul> <li>专业志愿填报</li> <li>学生确认</li> <li>准考证下载</li> <li>成绩查询</li> <li>我的消息</li> </ul> | 塩扱完成                                                                                                    |

| 西北农林科技大学     | 强基计划报名         | 平台                                         | 报名首页    | 公告通知   | 测评工具 > |     |
|--------------|----------------|--------------------------------------------|---------|--------|--------|-----|
| 1 报名状态: 报名完成 | 的往报名); 审核状态: 待 | 审核                                         |         |        |        |     |
| ♠ 首页         | 报名时间: 2024-    | 04-11 07:00 至 2024-05-01 00:00。请在该时间段内完成志愿 | 填报,未完成的 | 志愿将视为无 | 效志愿。   |     |
| ▲ 基本信息       |                |                                            |         |        |        |     |
| ▲ 紧急联系人      | Ⅰ 报名状态 ⊘ 报名完成  |                                            |         |        |        |     |
| Q 招生计划查询     | 审核状态 🌗         |                                            |         |        |        |     |
| ■ 专业志愿填报     | 待审核            |                                            |         |        |        |     |
| 🖻 考生确认       | 专业志愿(不服        | <b>辰从专业调剂</b> )                            |         |        |        |     |
| ▲ 准考证下载      | 志愿顺序           | 专业                                         |         |        |        |     |
| Q 成绩查询       | 1              | (090116)生物育种科学 - (01)生物育种                  |         |        |        |     |
| ▲ 我的消息       |                | 查看详情                                       | 又消报名    |        |        | 27. |

审核 (四)

审核于5月底前完成,请完成报名的考生及时登录西北农林科技大学强基计划报名平台 查看本人审核结果。审核通过后方为最终报名成功;审核未通过为报名失败,将不能进入 后续招生考试环节。

报名审核通过的考生请按照招生简章要求于6月10日-6月20日登录强基计划报名平台, 确认是否参加我校强基计划学校考核。

考生报名过程中遇到有关问题,请及时通过咨询电话或电子邮件联系解决。

强基计划招生考试工作有关安排,将通过西北农林科技大学本科招生网公布,请考生及时关注我校本科招生网有关通知。

- 招生网址: https://zhshw.nwsuaf.edu.cn/
- 咨询电话: 029-87091406
- 电子邮箱: zhaoshb@nwafu.edu.cn

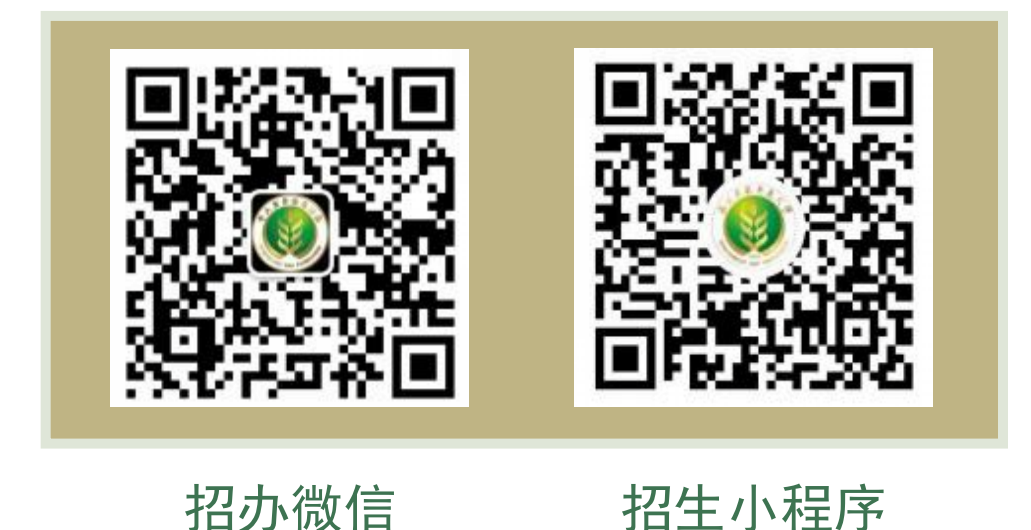

## 生物育种科学 专业概览

生物育种是整合了大数据、云计算和人工智能等新 一代信息技术,以及多组学、全基因组选择、分子设计育 种、基因编辑、细胞工程育种、单倍体育种等育种技术而 形成的新的现代育种技术体系,是推动育种进入4.0阶段 的关键驱动力,也是当前育种国际竞争力的核心体现和关 键瓶颈。要发展我国的生物育种,关键在人才,核心在教 育,因此,设立生物育种专业,培养生物育种高端人才才 是我们打赢种业翻身仗的根本所在。 本专业以服务国家粮食、肉类安全、农业绿色生产 与可持续发展为目标,立足现代生物育种产业发展需求, 聚焦动植物种业卡脖子等关键技术攻关,培养具有全球视 野和家国情怀,专业基础扎实、综合素养高、创新意识强, 能将现代生物技术、信息技术、管理知识与种业科技发展 相结合,富有创新创业精神和国际视野的现代种业卓越人 才。

本专业分为植物育种和动物育种两个方向,依托作 物学、生物学、植物保护学、兽医学、土壤学、信息工程 等有悠久办学历史的学科,这些学科的师资力量雄厚,课 程体系完备,实践平台优良。以普通生物学、遗传学、基 础生物化学、分子生物学、细胞生物学、生物信息学、生 物统计学、数量遗传学专业核心课程,标准学制为4年, 实行弹性学制,授予理学学士学位。